# **MANUAL DE APOIO**

# CONSULTA ELETIVA

SISTEMA DE GESTÃO UNIMED – SGU

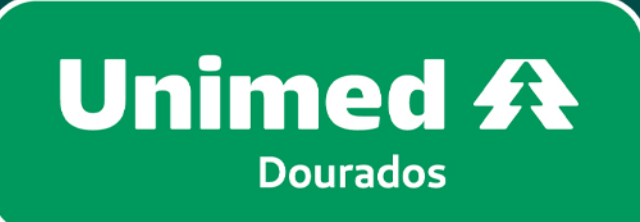

SGU

SGU

SGU

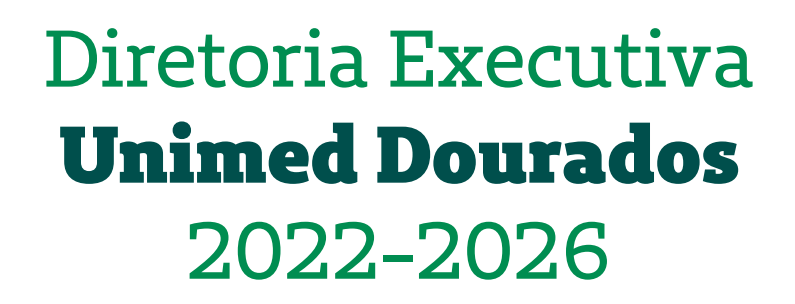

Dr. Jocely Matheus de Moraes Júnior **Presidente** 

Dr. José Flávio Sette de Souza **Diretor de Provimento a Saúde** 

Dr. Osmar Maia Filho **Diretor de Mercado e Marketing** 

Dr. Breno Moreno Alencar Arrais **Diretor Administrativo e Financeiro** 

Junho, 2024

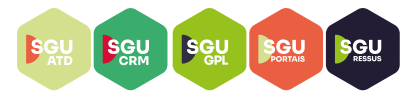

### SGU - Sistema de Gestão Unimed

#### O que é o SGU?

SGU significa Sistema de Gestão Unimed, é o sistema matriz de nossas atividades.

#### O que é o Portal SGU ?

É uma iniciativa que procura trazer para os prestadores um meio de sanar as suas dúvidas e melhorar a curva de aprendizagem perante o nosso sistema, unificando toda a informação em um único lugar.

## Qual o acesso ao sistema SGU?

https://s20atd.dourados.sgusuite.com.br/capa/

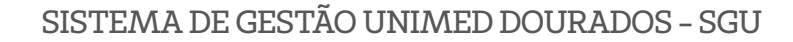

Segue abaixo o passo a passo de como gerar consulta eletiva através do acesso dos cooperados e prestadores:

## **REDIGITAÇÃO DE GUIAS – SGU**

SGU SGU SGU SGU SGU

**1.** Abrir o sistema SGU através do link <u>https://s20atd.dourados.sgusuite.com.br/</u> <u>capa</u>/ e acessar "Área para Cooperados e Prestadores";

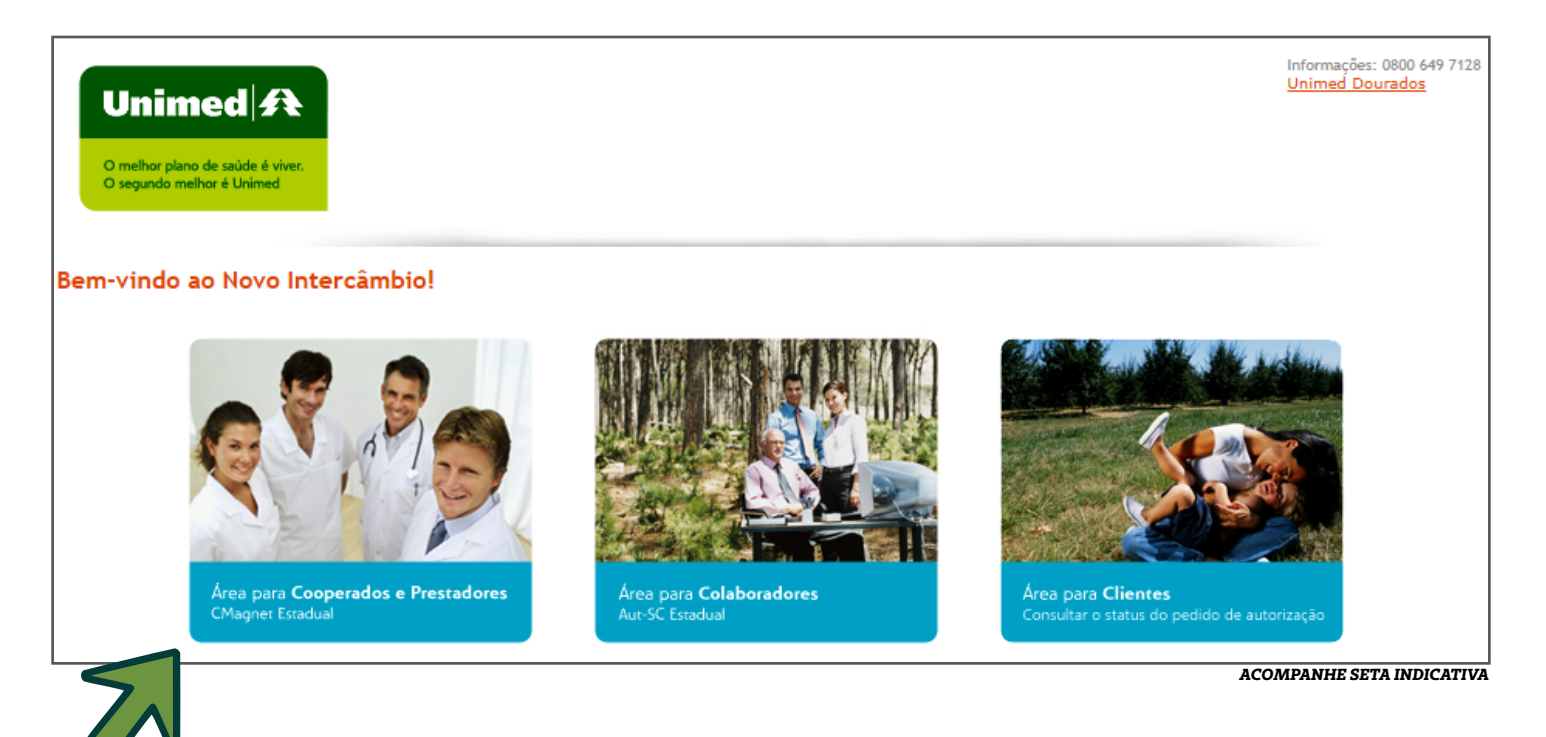

#### 2. Digitar usuário e senha:

| O melhor plano de saúde é viver.<br>O segundo melhor é Unimed |                       |                                                                  |                                                                          |
|---------------------------------------------------------------|-----------------------|------------------------------------------------------------------|--------------------------------------------------------------------------|
| em-vindo ao Novo Inte                                         | ercâmbio!             |                                                                  |                                                                          |
| Area para Coo<br>CMagnet Estadua                              | perados e Prestadores | SC-Card Estadual Usuário: Senha: Cancelar Entrar Aut-SC Estadual | Area para <b>Clientes</b><br>Consultar o status do pedido de autorização |

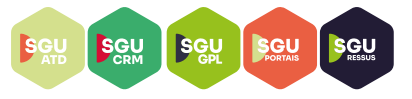

3. Escolher local de atendimento e clicar em OK.

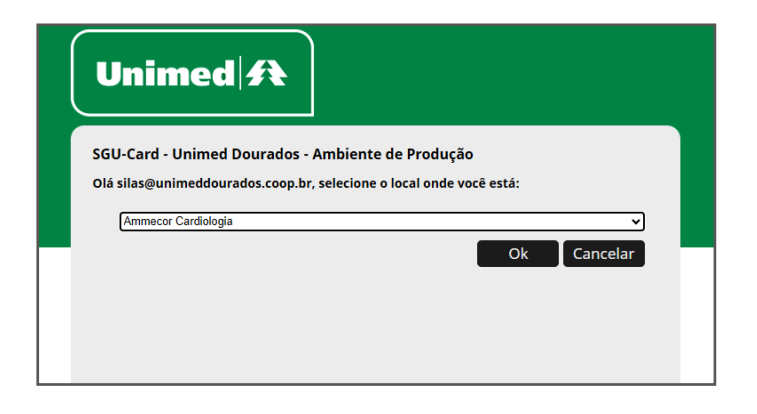

4. Clicar em "Nova Consulta";

| Unimed 🍂            | Consultas Exame         | Internações   | Relatórios | Utilitários | Auditoria | Pagamentos |    |              |                       |              | ۰, |         | ს                   |
|---------------------|-------------------------|---------------|------------|-------------|-----------|------------|----|--------------|-----------------------|--------------|----|---------|---------------------|
|                     | <b>\$</b>               |               |            |             |           |            |    |              |                       |              |    |         |                     |
| Consultas em        | Consultas               |               |            |             |           |            |    |              |                       |              |    |         |                     |
| aberto              | Finalizadas             |               |            |             |           |            |    |              |                       |              |    |         |                     |
|                     |                         |               |            |             |           |            |    |              |                       |              |    | -       |                     |
| Consultas           | em aberto               |               |            |             |           |            |    |              |                       |              |    |         | 🕨 🕂 Nova Consulta   |
| t.                  | Data de atendimento:    | 30/05/2024    | 🛗 até 🚺    |             | <u>ش</u>  |            |    |              | Número da guia:       |              |    |         |                     |
|                     | Número da Carteira:     |               |            |             |           |            |    |              | Nome do beneficiário: |              |    |         |                     |
|                     | Profissional:           | Selecione     |            | ~           | •         |            |    |              | Procedimento:         | Selecione 🗸  |    |         |                     |
|                     | Alertas:                | Selecione     | ~          |             |           |            |    |              | Unimed Origem:        | Selecione    | ~  |         |                     |
|                     |                         |               |            |             |           |            |    |              |                       |              |    |         | Filtrar             |
| 0 Consulta(s) encor | ntrada(s).              |               |            |             |           |            |    |              |                       |              |    |         |                     |
| Data de atendin     | nento                   |               | Ber        | neficiário  |           | Ori        | g. | Profissional | P                     | Procedimento |    | Nº Guia | Opções              |
| Não foram encont    | radas consultas na fila | de atendiment | D.         |             |           |            |    |              |                       |              |    |         |                     |
| Primeira Anterior   | 1 de 1 Próxima Últim    | a             |            |             |           |            |    |              |                       |              |    |         |                     |
| Selecionar toda     | as.                     |               |            |             |           |            |    |              |                       |              |    |         |                     |
| Excluir selecion    | adas ,                  |               |            |             |           |            |    |              |                       |              |    | ACOMF   | ANHE SETA INDICATIV |

**5.** Clicar na maneira que sera efetuada o cadastro da consulta, podendo ser: digitando o cartão Unimed, utilizando o cartão virtual através do QR Code ou Token;

Obs.: Caso não seja possivel utilizar o cartão fisico ou virtual, ao clicar em "Se tiver problemas com o cartão", é necessario verificar se trata-se de beneficiário local (Unimed Dourados) ou beneficiário intercambio.

**Beneficiario local**: é possivel dar andamento no cadastro da guia pesquisando por: código da carteirinha; nome e data de nascimento; e nome, CPF e sexo;

Beneficiario intercâmbio: é obrigatório o numero do cartão Unimed.

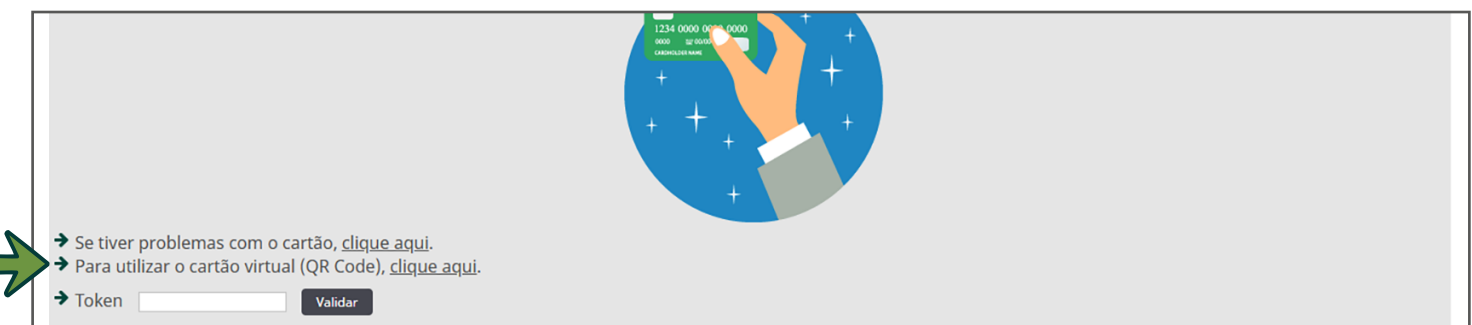

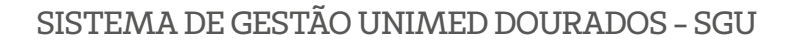

**6.** Após realizar o cadastro do cartão unimed, os seguintes itens carregam automaticamente em sistema: Numero da Carteira; Plano; Nome do beneficiario; Unimed Origem; Empresa; Tipo de Paciente; Validade da carteira; Data de Exclusão (Caso haja); Sexo; Data de Nascimento; Fone celular (Caso cadastrado); Fone convencional (Caso cadastrado); Data de Atendimento; Profissional e Código CBO. Sendo então necessario apenas o preenchimento da informação quanto ao procedimento, podendo ser consulta eletiva ou retorno. Clicar em confirmar.

| Unimed 🕂 Confi                          | rmar a consulta                   |  |  |  |  |  |  |
|-----------------------------------------|-----------------------------------|--|--|--|--|--|--|
| Número da Carteira:                     | 8078, 7+8887-201-1887             |  |  |  |  |  |  |
| Plano:                                  | UNISALDE CO-METSCENTO O SNIPLES   |  |  |  |  |  |  |
| Nome do beneficiário:                   | ALESANDRA DE SOLOA ANTUNES BARCED |  |  |  |  |  |  |
| Unimed Origem:                          | 78 - UNIMED DOURADOS              |  |  |  |  |  |  |
| Empresa:                                |                                   |  |  |  |  |  |  |
| Tipo de Paciente:                       | MEDICINA ADDITINICAL              |  |  |  |  |  |  |
| Validade da carteira:                   | Data de Exclusão:                 |  |  |  |  |  |  |
| Sexo:                                   | Data de Nascimento:               |  |  |  |  |  |  |
| Fone celular:                           | Fone convencional:                |  |  |  |  |  |  |
| Data de Atendimento*:                   | 14/06/2024 11:37                  |  |  |  |  |  |  |
| Profissional*:                          | 100.70 10486 V                    |  |  |  |  |  |  |
| Código CBO:                             | 2536 HE.ROCH.ROX                  |  |  |  |  |  |  |
| Procedimento*:                          | Consulta eletiva 💙                |  |  |  |  |  |  |
| E-mail:                                 |                                   |  |  |  |  |  |  |
| Identificador de Cobertura<br>Especial: | Selecione 🗸                       |  |  |  |  |  |  |
|                                         | Confirmar Cancelar                |  |  |  |  |  |  |

7. Realizar a identificação da biometria facial:

SGU

SGU

| nimed 🗚 Identificação     | biométrica facial                                   |
|---------------------------|-----------------------------------------------------|
| Verificação e<br>Cadastro | Status: Beneficiário não cadastrado                 |
| Nome do beneficiário      | Escolha a camera de captura                         |
|                           |                                                     |
|                           |                                                     |
|                           |                                                     |
|                           |                                                     |
|                           | CADASTRAR BIOMETRIA<br>PROSSEGUIR COM JUSTIFICATIVA |

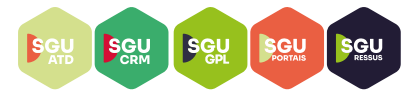

**8.** Após identificação da biometria facial, a consulta estara em aberto no sistema SGU, então o prestador deve clicar no nome do beneficiário (a):

| Unimed 👧                            | Consultas Exame          | s Internações Re | latórios Utilitários | Auditoria Pagamentos  |         |              |               | * 🗩              | 178 standigrounder<br>provideres (ir Adade 1 | ს            |
|-------------------------------------|--------------------------|------------------|----------------------|-----------------------|---------|--------------|---------------|------------------|----------------------------------------------|--------------|
| Consultas em<br>aberto              | Consultas<br>Finalizadas |                  |                      |                       |         |              |               |                  |                                              |              |
| Consultas                           | em aberto                |                  |                      |                       |         |              |               |                  | + N                                          | ova Consulta |
| (                                   | Data de atendimento:     | 30/05/2024       | até                  | <u> </u>              | Nún     | nero da guia | 1             |                  |                                              |              |
|                                     | Número da Carteira       |                  |                      |                       | Nome do | beneficiário | :             |                  |                                              |              |
|                                     | Profissional             | Selecione        | ~                    |                       | Pr      | ocedimento   | Selecione     |                  |                                              |              |
|                                     | Alertas                  | Selecione V      |                      |                       | Unir    | ned Origem   | : Selecione   | ~                |                                              |              |
|                                     |                          |                  |                      |                       |         |              |               |                  |                                              | Filtrar      |
| 1 Consulta(s) encor                 | ntrada(s).               |                  |                      |                       |         |              |               |                  |                                              |              |
| Data de atendim                     | nento                    | Beneficiário     |                      |                       |         | Orig. I      | Profissional  | Procedimento     | Nº Guia                                      | Opções       |
| 14/06/2024 1                        | 1:46                     | 10.7 MILLION     | EL AUGMENTED         | CLOSE ANT UNIT BARDED |         | 0078         | 400,70 104084 | Consulta eletiva | 71108                                        | ₽ 0          |
| Primeira Anterior                   | 1 de 1 Próxim Oltim      | าล               |                      |                       |         |              |               |                  |                                              |              |
| Selecionar toda<br>Excluir selecion | adas                     |                  |                      |                       |         |              |               |                  |                                              |              |
|                                     |                          |                  |                      |                       |         |              |               | AC               | OMPANHE SET                                  | A INDICATIVA |

**9.** Ao clicar no nome do beneficiário (a), automaticamente sera aberta a consulta eletiva, sendo necessario o preenchimento da guia TISS – Preencher os itens obrigatórios e que não carregam automaticamente, sendo: Indicação de acidente; Regime de Atendimento; Tipo de consulta. Clicar em "Gravar e Finalizar".

| Consultas em Consultas Finalizadas               |                             |                                  |          |                                        |
|--------------------------------------------------|-----------------------------|----------------------------------|----------|----------------------------------------|
| Dados da consulta                                |                             |                                  |          |                                        |
| Dados da Guia                                    |                             |                                  |          |                                        |
| Número da guia                                   |                             |                                  |          |                                        |
| Dados do Beneficiário                            |                             |                                  |          |                                        |
| Número da Carteira - Nome                        | AROEZI                      |                                  |          | Atendimento a RN *                     |
| Dados do Contratado                              |                             |                                  |          |                                        |
| Nome do Contratado *                             | Código CNES                 |                                  |          |                                        |
| Nome do Profissional Executante *                | Conselho profissional       | Número do Conselho               | uf<br>MS | Especialidade/CBO *                    |
| Hipóteses Diagnósticas                           |                             |                                  |          |                                        |
| Indicação de acidente *                          | Indicador o<br>Selecione    | e Cobertura Especial             |          |                                        |
| Dados do Atendimento / Procedimento Realizado    |                             |                                  |          |                                        |
| Data do atendimento *           14/06/2024 11:46 | e de Atendimento *<br>one V | Saúde Ocupacional<br>Selecione V |          | Procedimento *<br>Consulta eletiva 🗸   |
| Tipo de consulta * Selecione                     |                             |                                  |          |                                        |
| Observação (240 caracteres restantes)            | h                           |                                  |          |                                        |
|                                                  |                             |                                  |          | Gravar e Finalizar 🛛 Gravar 🔪 Cancelar |

ACOMPANHE SETA INDICATIVA

SISTEMA DE GESTÃO UNIMED DOURADOS - SGU

10. Confirme a realização da guia

SGU

SGU

SGU

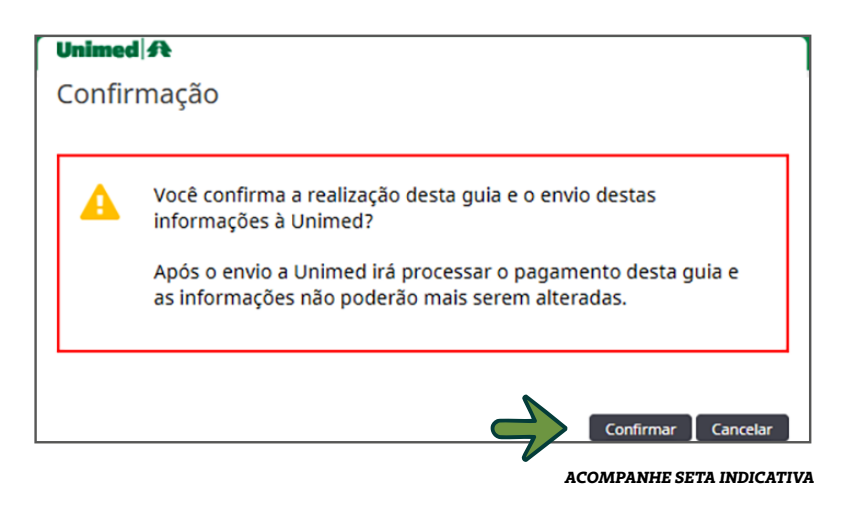

**11.** Após confirmaçao da guia de consulta eletiva, o prestador tera a opção de imprimir a guia; enviar via e-mail ao beneficiario; e o médico assistente podera solicitar procedimentos vinculados a esse atendimento.

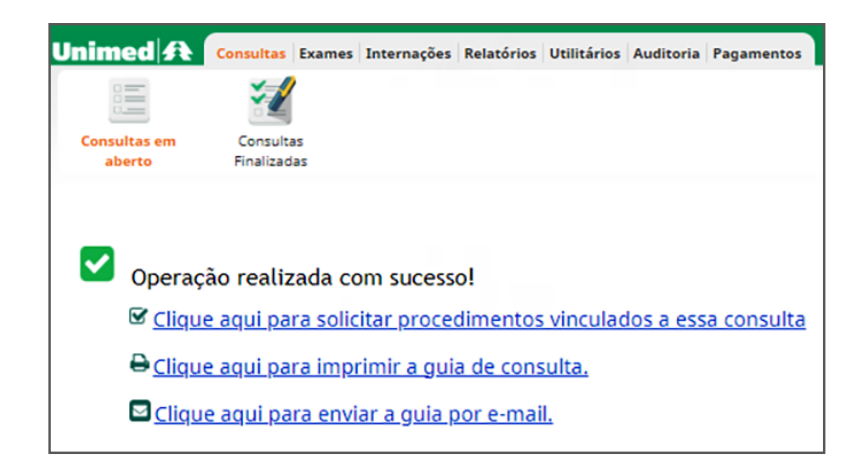

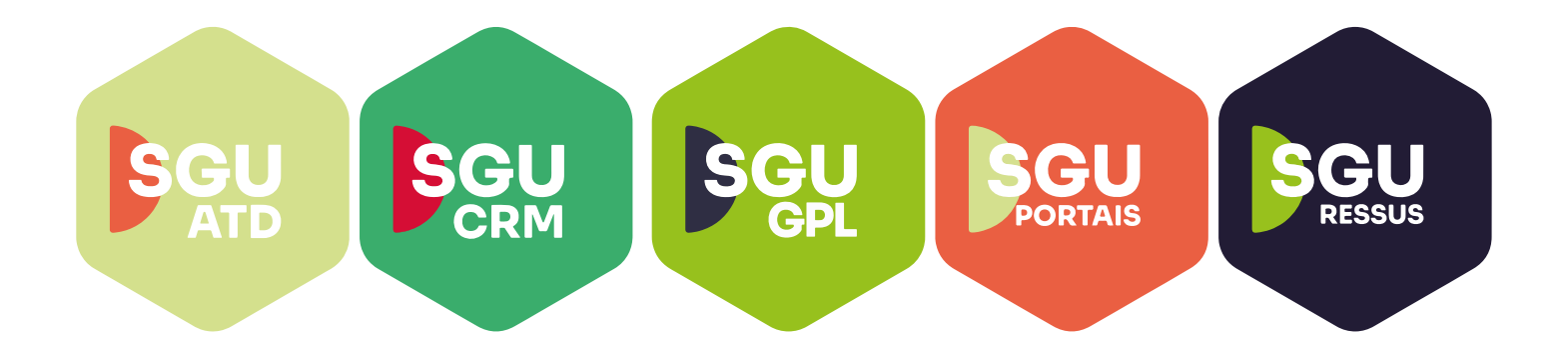

# **Juntos Somos Mais Fortes**

#oanodavirada